8. november 2020

### Vejledning til dig som medlem af Nordsjællands Delebiler

Dette er både en vejledning til nye medlemmer og til opslag siden hen. Informationen skal ses i sammenhæng med foreningens standardvilkår og vedtægter. Gem derfor denne vejledning, så du let kan få svar på de mest gængse spørgsmål. Du kan også finde denne vejledning i foreningens medlemsgruppe på Facebook.

For at foreningen skal fungere godt, er det vigtigt at :

- du er bevidst om, at foreningen er en ikke-kommerciel forening drevet af medlemmerne som ikke-lønnede frivillige
- at du deler bil med en masse andre mennesker og derfor er opmærksom på de færdselsregler, som foreningen har
- du bruger lidt tid på at læse denne vejledning

Husk, at du altid er velkommen til at søge råd og vejledning fra øvrige delebilister enten direkte eller fx via vores medlemsgruppe på Facebook, ved at kontakte en fadder eller et medlem af bestyrelsen.

| Sådan kommer du i gang                                   | 2  |
|----------------------------------------------------------|----|
| Bookingsystemet                                          | .2 |
| Reserver en bil                                          | .2 |
| Før du kører                                             | .3 |
| Kør!                                                     | .3 |
| Afslut din tur                                           | .3 |
| Faktura                                                  | .4 |
| Sådan gør du, hvis                                       | 5  |
| du har alemt dit hrugernavn eller kodeord                | 5  |
| du har brug for on ny oller en økstra nøgle              | 5  |
| du flutter eller får nye kontaktdata                     | 5  |
| du jkka kan sa ladiga hilar i kalandaran                 | 5  |
| du skal være sikker nå bil i forien                      | 5  |
| din hil or ontaget af et andet medlem                    | 5  |
| din bil er unk                                           | 5  |
| du har tagat dan farkarta hil                            | 5  |
| du modtager en helt ugseentabel snavset hil              | 5  |
| Du ihle kan nå hiem til aftalt tid                       | 5  |
| Du ikke kuli ilu iljeli til ujtult tiu                   | 6  |
| Du nur en skude                                          | 0  |
| Du skal til ualandet                                     | 0  |
| Du vii lade en anden køre                                | 0  |
| Du opiever jeji i bookingsystemet                        | 6  |
| Der mangler sprinklervæske, olle, en lyspære o.lign      | 6  |
| Du har fyldt forkert brændstof pa                        | 6  |
| Du vil finde gældende prislister                         | 6  |
| du er i tvivl du må køre de store biler på alm. kørekort | 6  |
| du vil køre med trailer                                  | 7  |
| du vil køre med tagboks                                  | 7  |
| du vil have cykler med                                   | 7  |
| du gerne vil hverve nye medlemmer                        | 7  |
| du vil melde dig ud igen                                 | 7  |
| Tips og tricks til bookingsystemet                       | 7  |
| Lidt om Nordsjællands Delebiler                          | 8  |

### Sådan kommer du i gang

#### Bookingsystemet

Foreningen har udviklet et bookingsystem, som også benyttes af andre delebilsforeninger. I bookingsystemet finder du opdaterede oversigter over bilerne og foreningens medlemmer, din månedlige faktura og statistik over din egen kørsel og meget mere. På forsiden er der aktuelle meddelelser til dig om foreningen, bilerne og bookingsystemet. Bookingsystemet vedligeholdes af foreningens bookinggruppe.

For at logge ind skal du bruge dit brugernavn og adgangskode, som du fik tilsendt ved indmeldelse. I det følgende er henvisninger til det, du skal klikke på i bookingsystemet, markeret med kursiv. Bookingsystemet har også en indbygget *Hjælp* i menubjælken, som kan være nyttig.

#### Reserver en bil

- 1. Login på bookingsystemet på <u>www.andelsbilen.dk/booking</u> med dit brugernavn og adgangskode.
- Kalender nederst i menubjælken viser en oversigt over alle biler og deres tilgængelighed. Klik i kalenderen på en ønsket bil på startdatoen for din ønskede reservation og udfyld Start og Slut dato og tid for din reservation i skærmbilledet Opret reservation. Du kan også søge en bil frem ved at klikke på Reservationer i hovedmenuen og derefter Søg biler.
- 3. Prisen på turen kan du se ved taste et bud på km for din tur og dernæst at vælge Checkpris. Når du lukker vinduet med prisen, vil du i feltet *Prisberegning* derefter kunne se detaljerne prisberegningen for din valgte tur. Du kan nu skifte bil og periode, indtil du er sikker på den reservation, du vil gennemføre.
- 4. Tryk *Opret* for at gennemføre reservationen. Kontroller, at du har booket den rigtige bil, og at perioden er korrekt. Bekræft. Du modtager umiddelbart herefter en email som kvittering for din reservation og beskeden: Reservationen er oprettet.
- 5. Du kan altid gratis fortryde eller ændre din reservation indenfor 30 min. ved at klikke på reservationen i *Kalender* eller via *Vis reservationer* og klikke på reservationsnummeret (længst til venstre) for den reservation, du vil ændre. Efter 30 minutter kan du stadig ændre din reservation, men der vil i nogle tilfælde være et aflysningsgebyr, både hvis du aflyser eller blot afkorter reservationen. Se mere i Medlemsvilkår på hjemmesiden eller under *Hjælp*. Husk at afslutte ændringen med at klikke på *Opdater*.
- 6. Hvis du ikke modtager kvitteringsmail, er der noget galt! Tjek *Kalender* og *Vis reservationer* for at se, om reservationen er registreret korrekt i bookingsystemet. Hvis ikke, så ret det eller kontakt fadder eller formand for hjælp. Tjek evt. om der er fejl i din email i bookingsystemet.

### Før du kører

- Én time før din reservation begynder, modtager du en SMS med oplysninger om reservationen, og hvor bilens nøgleboks er, hvis den ikke er umiddelbart ved bilen. Læs den, så du tager den rigtige bil på det rigtige tidspunkt. Hvis du ikke modtager SMS, så er der noget galt. Tjek, at reservationen er registreret korrekt i bookingsystemet - i *Kalender* eller via *Vis reservationer*. Hvis ikke, så ret det eller kontakt fadder eller formand for hjælp.
- 2. Bilens nøgle og brændstofkort er i nøgleboksen.
- 3. Tjek bilen, og giv besked til fadder på email, hvis der er noget i vejen (fx skader, defekter o.lign.), som du ikke selv kan udbedre, og informér øvrige brugere ved at notere i bilens kinabog.
- 4. Noter startkm på blanketten til kilometerregnskab i bilen og evt. på m.andelsbilen.dk på din telefon eller tablet.
- 5. Hvis du skal til udlandet i bilen, skal du have den originale registreringsattest med. Kontakt fadder for at få den udleveret. Attesten må ikke efterlades i bilen.

### Kør!

- 1. Der er ingen begrænsninger for, hvor længe og hvor langt du kører. Tank op med bilens kort undervejs, eller læg selv ud.
- 2. Din reservation kan let forlænges undervejs, hvis bilen fortsat er ledig. Brug fx m.andelsbilen.dk, eller gå ind i bookingsystemet.
- 3. Hvis du forkorter din tur og afkorter din reservation, vil andre kunne bruge bilen. Det aflysningsgebyr, der fremkommer i reservationsbilledet, når aflysningen foretages, er et foreløbigt beløb. Beløbet reduceres eller forsvinder helt, hvis et andet medlem bruger bilen i din oprindelige reservationsperiode eller del heraf. Det beregnes først endeligt i forbindelse med afslutningen af kørselsregnskabet for hele måneden.

### Afslut din tur

- 1. Tankning og opladning sker med bilens brændstofkort så vidt muligt. Koden til kortene er 1298 (måned og år for foreningens stiftelse.)
- Indkøb (fx benzin, sprinklervæske, bilvask osv. noteres i bilens regnskabsblanket og kvitteringen vedlægges. Skriv navn og medlemsnr. på kvitteringen.
- Hvis du selv må lægge ud, sætter du et kryds udfor Udlæg og opretter en log i bookingsystemet: Vælg Logbog i hovedmenuen eller under Biler og klik på Opret og udfyld oplysningerne. Husk at markere feltet Eget udlæg, sæt Status til Lukket og afslut din indtastning med Opret. Dit udlæg bliver refunderet på din næste faktura.

8. november 2020

- 4. Bilen skal være ren og pæn ved aflevering og minimum ¼ ½ fuld. Husk at tage dine ting med dig og tjek bilen for skader, fejl og mangler. Skriv en mail til fadder, og notér i bilens kinabog, hvis du ikke selv kan udbedre fejlene.
- 5. Notér slutkm på blanketten til kilometerregnskab i bilen, og tast km ind i bookingsystemet eller via m.andelsbilen.dk på mobilen. Dette skal helst ske med det samme. Ved indtastning i bookingsystemet: Vælg *Indtast kilometer* i hovedmenu og klik på reservationsnr. Udfyld og afslut med *Opdater*.
- 6. Hvis indtastning mangler ved månedsslutning, vil du blive pålagt et indtastningsgebyr. Fadderen står for månedsafslutningen.
- Anmeld eventuelle skader til bilens forsikringsselskab. Både i bilen og i bookingssystemet er der oplysninger om, hvilket forsikringsselskab bilen er forsikret i. Gå ind på selskabet hjemmeside og anmeld skaden. Angiv formandens emailadr. <u>formand@nsjd.dk</u> eller foreningens CVR nr. 21308390, hvis det kræves.

### Faktura

- 1. Tilmeld dig PBS. Oplysningerne finder du under *Regnskab Vis PBS tilmeldingsoplysninger.*
- 2. Din faktura vil være klar i bookingsystemet omkring den 10. i måneden, når alle faddere har godkendt månedens kørselsregnskab for de enkelte biler: Vælg *Regnskab* i hovedmenuen og *Se faktura*.

Vær opmærksom på, at faktureringen sker bagudrettet, dvs. at den faktura, der er til betaling fx 1. april, vedrører din kørsel og udlæg i februar.

Regnskabsfører er:

Karin Østergaard Nellikevej 6 3500 Værløse kaost@get2net.dk

8. november 2020

## Sådan gør du, hvis...

|                                | Kontakt formanden på telefon eller email:                         |
|--------------------------------|-------------------------------------------------------------------|
| du har glemt dit brugernavn    | formand@nsjd.dk eller et medlem af bookinggruppen                 |
| eller kodeord                  | via <u>booking@andelsbilen.dk</u>                                 |
|                                | I dit depositum er inkluderet én nøgle med en værdi på            |
| du har brug for en ny eller en | 500 kr. En ny eller en ekstranøgle kan fås ved at                 |
| ekstra nøgle                   | henvende sig til formanden. Det koster 500 kr i                   |
|                                | depositum.                                                        |
| du flutter eller får eus       | Du skal selv holde dine kontaktdata opdaterede i                  |
| du flytter eller far hye       | bookingsystemet: vælg Medlemmer og dernæst                        |
| KOMAKIDAIA                     | Vedligehold medlemsdata. Lav dine rettelser og afslut             |
|                                | med at klikke på <i>Ret medlem</i> . Du kan ikke selv rette dit   |
|                                | efternavn. Hvis det er aktuelt, så kontakt                        |
|                                | <u>booking@andelsbilen.dk</u> med kopi til <u>formand@nsjd.dk</u> |
| du ikko kan oo ladigo bilar i  | Hvis der ikke er ledige biler nær dig, så se om bilerne i         |
| kalandaran                     | nabo-området er ledige. Kontakt evt. formanden, hvis              |
| Kalenueren                     | du har problemer.                                                 |
| du skal være sikker på bil i   | For længere perioder i ferier er det en god ide at booke          |
| forion                         | i god tid. I spidsbelastningsperioder, dvs. omkring               |
| lenen                          | sommerferie og jul, har vi bilgaranti. Det betyder, at du         |
|                                | efter aftale med foreningen kan leje en bil på                    |
|                                | foreningens vilkår, hvis foreningen ikke selv har nok             |
|                                | biler. Bestyrelsen beslutter hvilke perioder, der er              |
|                                | spidsbelastningsperioder, og om priserne skal forhøjes            |
|                                | i perioden for at dække omkostningen for garantien.               |
|                                | Op til ferierne modtager du en vejledning.                        |
| din hil er ontaget af et andet | Det forekommer, at et andet medlem ikke kan na at                 |
| medlem                         | komme tilbage til aftalt tid, så du kan gennemføre din            |
| medicin                        | reservation som planlagt. Du er jvt foreningens                   |
|                                | mediemsviikar berettiget til at få godtgjort dine udgitter        |
|                                | ui et inneligt alternativ. Se medlemsvilkar.                      |
| din bil er væk                 | kontakt fadder eller formand og evt det medlem, som               |
|                                | slust har halt blief. Overvej, om blief kan være                  |
|                                | parkeret et andet sted, end den piejer, eller om en               |
|                                | twori vil fodder eller formand apmelde det                        |
|                                | kontokt formand og modlommat, som måska står uden                 |
| du har taget den forkerte bil  | hil At karo i on hil udon reconvetion or spagelesskared           |
|                                | og kostor og forsoolsosofgift. Hvis of andet modlom har           |
|                                | omkostninger som følge af din spøgelseskørsel, skal               |
|                                | du hetale for det se også medlemsvilkår                           |
|                                | Gør den forrige delebilist onmærksom på problemet og              |
| du modtager en helt            | kontakt evt bestvrelsen Gør bilen ren Hvis det er                 |
| uacceptabel snavset bil        | nødvendigt med professionel rengøring koster det en               |
|                                | afaift nå 1000 kr til det medlem, der har afleveret en            |
|                                | uaccentabel hil                                                   |
|                                |                                                                   |

8. november 2020

| Du ikke kan nå hiem til aftalt | Hvis det er muligt, så forlæng reservationen inden din     |
|--------------------------------|------------------------------------------------------------|
| tid                            | recenteret of kentekt medlemmet. Kentektenberinger         |
|                                |                                                            |
|                                | på øvrige medlemmer er i bookingsystemet.                  |
| Du bar on skado                | Alle biler er kaskoforsikrede og har vejhjælp. Anmeld      |
| Du har en skaue                | selv skaden via forsikringsselskabets hjemmeside og        |
|                                | informér fadder. Alle skader skal anmeldes – også          |
|                                | småting. Hvis bilen skal på værksted, så tal med           |
|                                | fadder eller formand, og informér evt. næste brugere.      |
|                                | Fadder kan være behjælpelig med det praktiske              |
|                                | arrangement af reparation, fx spærring af bil i            |
|                                | bookingsystemet under reparation, kontakt til værksted     |
|                                | my. Oplysning om forsikringsselskab er i bilen og i        |
|                                | bookingsystemet under <i>Biler</i>                         |
|                                | Du skal medbringe bilens registreringsattest. Det          |
| Du skal til udlandet           | nælder også kørsel i Sverige og Norge. Kontakt fadder      |
|                                | i god tid for at få registreringsattesten                  |
|                                | Registreringsattesten er din dokumentation for at du       |
|                                | retmæssigt bruger bilen – du skal ALTID bave den           |
|                                | med når du kører i bilen men AL DRIG efterlade den i       |
|                                | bilon når du ikko karor i don                              |
|                                | Det er ikke altid, at bilernes navigationssystem           |
|                                | indebelder kert over "udlendet"                            |
|                                | Alle der levligt må kare bil må fare bilen mår blet der    |
| Du vil lade en anden køre      | Alle, der lovligt må køre bli, må løre blien, har blot der |
|                                | er et mediem med. DVS. Du ma ikke lane blien ud, men       |
|                                | gerne lade en anden køre blien, hvis du er med.            |
| Du oplever feil i              | Skriv til <u>booking@andelsbilen.dk</u> med kopi til       |
| bookingsystemet                | tormand@nsjd.dk og beskriv problemet – sa svarer           |
| bookingsystemet                | bookinggruppen tilbage hurtigst muligt.                    |
| Der mangler sprinklen/mske     | Køb selv det, der mangler. Læg kvittering i bilen, og      |
| olio on lyanora o lian         | registrér det som udlæg i bookingsystemet i Logbog.        |
| olle, en lyspære o.lign.       | Hvis du ikke selv har mulighed at udbedre manglen, så      |
|                                | gør fadder og andre brugere opmærksom på det ved at        |
|                                | skrive i kinabogen i bilen.                                |
|                                | Hvis du har fyldt diesel på en benzinbil eller omvendt     |
| Du har fyldt forkert brændstof | skal du straks sende bilen på værksted. Det sker for       |
| ра                             | din egen regning. Forsikringen dækker ikke. Kontakt        |
|                                | fadder for at få bilen blokeret i bookingsystemet.         |
|                                | Den aktuelle prisliste for brug af bilerne, gebyrer mv.,   |
| Du vil finde gældende          | kan du finde på <u>www.nsjd.dk/priser</u>                  |
| prislister                     |                                                            |
| du or i tvivl du mô karo do    | Alle foreningens biler må køres på et almindeligt          |
| atoro bilor på olm karokort    | kørekort kategori B.                                       |
| SULE DIEL PA AILL. KOLEKUL     |                                                            |

8. november 2020

| du vil køre med trailer           | Alle foreningens biler, der må køre med trailer, har<br>krog. Vær opmærksom på, hvor stor en trailer bilen må<br>trække.                                                                                                    |
|-----------------------------------|----------------------------------------------------------------------------------------------------|
| du vil køre med tagboks           | Du må gerne køre med egen eller lejet tagboks.                                                                                                    |
| du vil have cykler med            | Biler, der har krog, har ofte et stativ til cykler og en<br>ekstra cykelbom med nummerplade på. Vær<br>opmærksom på, at der nogle gange kan gå mange<br>måneder, før vi modtager den 3. nummerplade ved en<br>nyregistrering af en bil. |
| du gerne vil hverve nye medlemmer | Der er hjælp at få til brochurer, plakater,<br>pressemeddelelser og arrangementer mv. Kontakt<br>bestyrelsen eller vores PR på <u>info@nsjd.dk</u>                                                                                      |
| du vil melde dig ud igen          | Du har 3 måneders udmeldelsesfrist. Udmeldelse sker<br>til udgangen af måneden. Send en email til<br>formand@nsjd.dk                                                                                                    |

## Tips og tricks til bookingsystemet

| Tilpas kalender                                | Du kan lave "din egen" kalender ved at skjule de<br>biler, du ikke er interesseret i at se. Klik på bilens<br>navn i øverste bjælke, så fjernes den fra kalenderen.<br>Klik på overskriften <i>Kalender</i> for gemme.<br>For at se alle bilerne igen - klik på <i>Uge xx</i> i øverste<br>venstre hjørne. |
|------------------------------------------------|----------------------------------------------------------------------------------------------------|
| Vis placering af medlemmer<br>og biler på kort | Vælg <i>Medlemmer</i> i hovedmenuen, og klik på<br><i>Nålekort</i> eller vælg <i>Biler</i> og klik på <i>Nålekort</i> . I begge<br>tilfælde vises placering af biler og medlemmer. Zoom<br>ind og ud på kortet for at se det udsnit, du er<br>interesseret i.                                              |
| Find et medlem i foreningen                    | Klik på <i>Medlemmer</i> og dernæst på <i>Command F</i> på<br>dit tastatur – så kommer der et søgefelt frem.<br>Du kan også taste i de blanke felter øverst i listen og<br>se medlemmer i bestemte byområder, navne, osv.                                                                                  |
| Sorter medlemslisten                           | Under menuen <i>Medlemmer</i> kan du sortere<br>medlemslisten ved at klikke på overskrifterne i<br>tabellen fx <i>By</i> – så vil listen blive sorteret efter<br>bynavn.                                                                                                    |
| Udskriv medlemsliste                           | Du kan udskrive en medlemsliste ved at klikke på<br><i>Command P</i> – under menupunktet Medlemmer.<br>Sorter evt listen først.                                                                                                    |
| Mailinglist                                    | Hvis du vil i kontakt med øvrige medlemmer i dit<br>område, fx i forbindelse med arrangementer, så er<br>der mailinglister klar til brug. Vælg <i>Medlemmer</i> og<br>klik på <i>Mailing list</i>                                                                                                    |

### Lidt om Nordsjællands Delebiler

Foreningen blev dannet i december 1998 af en lille gruppe borgere i den østlige del af Farum. Som foreningen voksede og spredte sig til andre byer i Nordsjælland, skiftede foreningen navn i 2014 fra Farum Delebil til Nordsjællands Delebiler. Foreningen var den første brugerstyrede delebilsforening på Sjælland - med en foreningsstruktur, generalforsamling og valgt bestyrelse.

Vi betaler regnskab og revision, men alt derudover sker via ulønnet frivilligt arbejde.

### Delebilist

Som medlem af foreningen har du ikke alene adgang til alle foreningens biler, men du medvirker også til, at foreningen fungerer. Du holder selv bilen ren og afleverer, som du gerne vil modtage. Har du lyst til at prøve kræfter med PR, bookingsystemer, hjemmeside, medlemshåndtering og andre aktiviteter, så har du mulighed for det i foreningen. Tal med bestyrelsen, og fortæl, hvordan du gerne vil involveres.

### Dine medlemsdata

De oplysninger, som du afgiver ved indmeldelsen, bliver registreret i bookingsystemet. Dine kontaktoplysninger er tilgængelige for de øvrige medlemmer, og du har adgang til deres kontaktoplysninger, så du kan kontakte andre medlemmer, og for at vi kan fakturere mv. Se også foreningens privatlivspolitik på hjemmesiden <u>www.nsjd.dk</u>

Hvis du har spørgsmål vedr. håndtering af dine data, så skriv til gdpr@nsjd.dk

### Faddere

Alle foreningens biler har en fadder. Fadderne er medlemmer af foreningen, der passer bilernes kørselsregnskab, sørger for, at bilerne kommer til service, men de er generelt backup for medlemmerne i forbindelse med brugen af bilerne. Det er IKKE faddernes opgave at rengøre bilerne og få foretaget mindre reparationer eller fx skifte elpærer – det påhviler dig som bruger af bilerne. Kontaktoplysninger til den enkelte fadder er i bilerne og selvfølgelig også i bookingsystemet.

Umiddelbart efter månedens afslutning gennemgår bilens fadder kilometerindtastningerne og bekræfter evt. udlæg.

### Bilerne

Bilerne har faste standpladser rundt omkring i byerne hos medlemmerne eller samarbejdspartere. Alle biler har logo med foreningens navn. Bilens nøgle og brændstofkort (el eller fossil) er i en nøgleboks i nærheden af bilen.

Ved indmeldelse har du fået en liste med oversigt over bilernes placering, fadder og nøgleboks. En opdateret liste og flere detaljer om bilerne, fx om bilen har krog, kan du finde i foreningens bookingsystem.

Ved indmeldelse har du fået udleveret en systemnøgle til nøgleboksene. Nøglen skal returneres ved udmeldelse.